#### HOW TO APPLY FOR A POSITION ON JOBS PEI INTERNAL (EMPLOYEE) APPLICANTS

# Health PEI

### **1. Start the application process**

When you find a job you are interested in on <u>JobsPEI.ca</u>, there are three ways to start the application process.

| < Careers                               | Search Jobs                                              |             |
|-----------------------------------------|----------------------------------------------------------|-------------|
| Employer Public Service Commission (16) | Search Jobs<br>Search by job title, location, or keyword | »           |
| < >                                     | Clear Search                                             | Save Search |
| ✓ Job Category                          | 16 jobs found.                                           |             |
| No Value (3)                            | Apply for Job                                            |             |
| Administrative Support Worker           | Finance Clerk                                            |             |
| Professional Officer (2)                | Job ID 153436                                            |             |
| Social Worker (2)                       | Location Georgetown                                      | >           |
| Administrative Officer (1)              | Posted Date 02/13/2023                                   |             |
| Equipment Officer (1)                   | Close Date 03/20/2023                                    |             |

On the Search Jobs page, click the check box to the left of the job you are applying for, then select Apply for Job.

| Previous Job           | Service Worker |           | Next Job     |
|------------------------|----------------|-----------|--------------|
| Job ID 153433          | Full/Part Time | Full-Time | pply for Job |
| Location Summerside    | Regular/Tem    | Temporary |              |
| ☆ Add to Favorite Jobs |                |           |              |
| 💼 Email this Job       |                |           |              |

On the Job Description page, click on Apply for Job at the top right.

| Back                      | My Favorite Jobs |               |        |        |            |          |            |   |
|---------------------------|------------------|---------------|--------|--------|------------|----------|------------|---|
| lv Favorite Jo            | bs               |               |        |        |            |          |            |   |
| Apply far Job             | nove             | Favorite      | lah    | ich    | Data       | Close    | Date       |   |
| Job Title                 | Job ID           | Location      | Status | Family | Posted     | Date     | Saved      |   |
| Soil Health<br>Specialist | 153402           | Charlottetown | Open   |        | 09/08/2022 | 6/6/2023 | 03/02/2023 | > |

On the My Favorite Jobs page, click the check box to the left of the job for which you are applying, then select Apply for Job.

## **2. Answer the prequalifying screening questions**

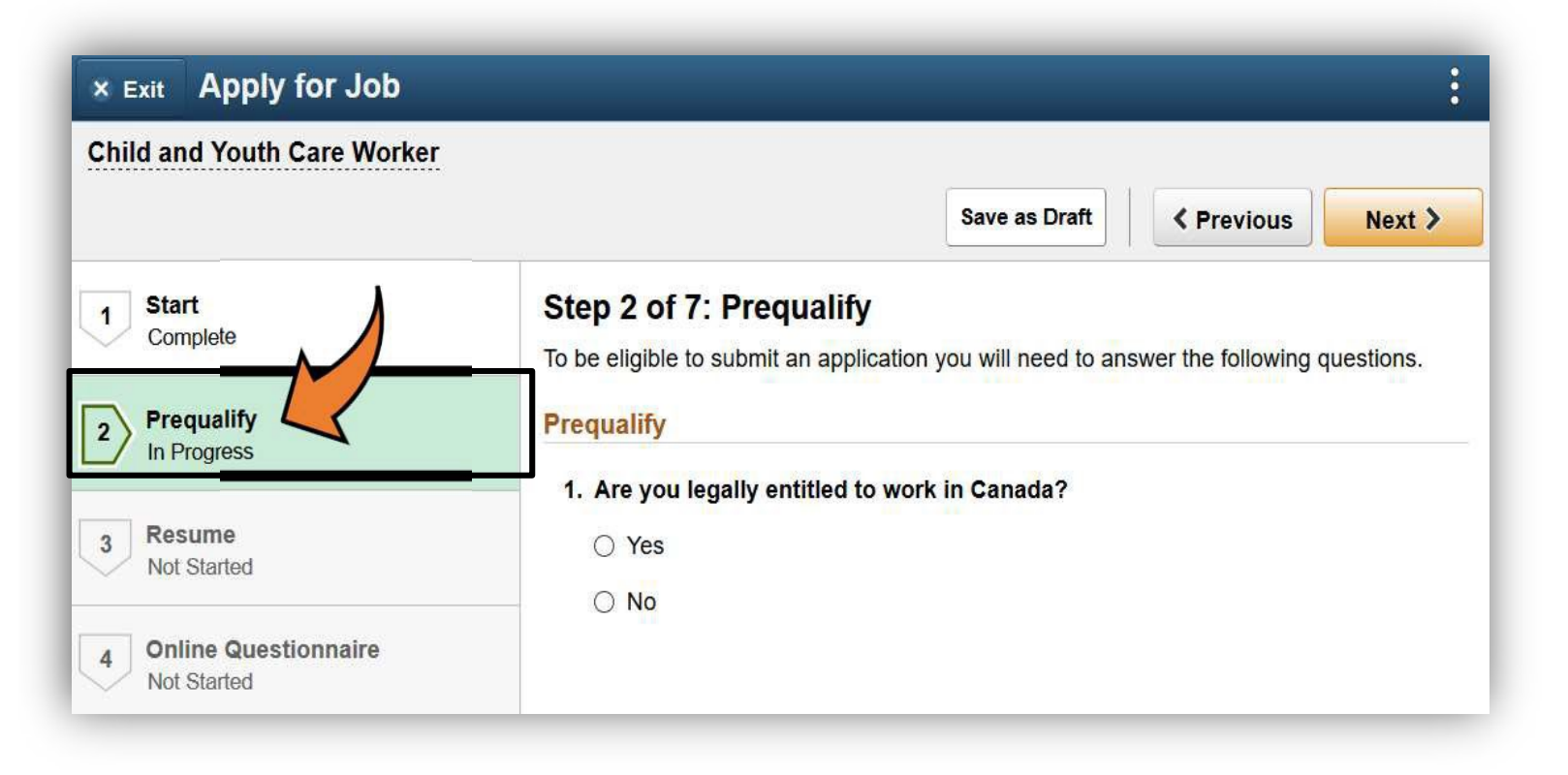

This Section only appears if there are prequalifying screening questions for the job you are applying for. If this section does not appear, you will be taken to the Resume step.

#### 3. Upload your resume and cover letter

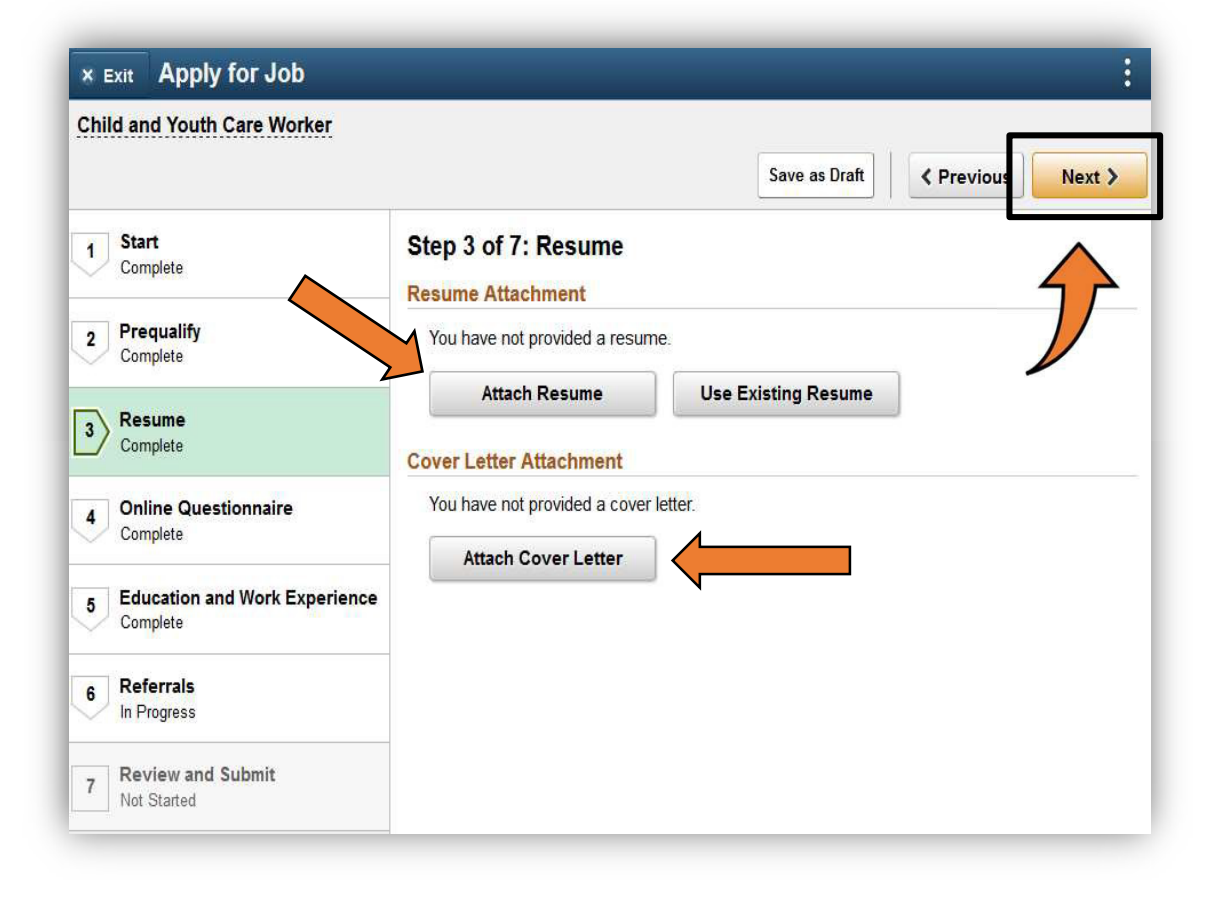

If you don't have a resume and cover letter you can skip this step by selecting Next and entering your qualifications in the Education and Work Experience section.

Select **Attach Resume** and upload your resume from your device or use a resume you uploaded to Job PEI previously.

Select **Attach Cover Letter** and upload your cover letter.

Click Next.

## **4. Answer the online questionnaire**

| × Exit Apply for Job               | :<br>:                                             |
|------------------------------------|----------------------------------------------------|
| Child and Youth Care Worker        |                                                    |
|                                    | Save as Draft                                      |
| 1 Start<br>Complete                | Step 4 of 7: Online<br>Questionnaire               |
| 2 Prequalify                       | Questionnaire                                      |
| Complete                           | 1. Do you have access to a reliable vehicle?       |
| 3 Resume                           | □ Yes                                              |
| Complete                           |                                                    |
| 4 Online Questionnaire In Progress | 2. Do you currently have a valid driver's license? |
| Education and Work Experience      |                                                    |
| Not Started                        | □ No                                               |

This section only appears if there are screening questions for the job you are applying for. If this section does not appear, you will be taken to the Education and Work experience step.

#### 5. Enter your education and work experience

If you have attached a resume and cover letter, you do not need to complete this step. Select Next to bypass it.

Complete as many areas or as few as you deem necessary.

| +                   |                    |            |            |
|---------------------|--------------------|------------|------------|
| Employer            | Job Title          | Start Date | End Date   |
| We Do Testing       | Soil Health Tester | 03/07/2020 | 03/01/2021 |
| Testing Specialists | Soil Specialist    | 03/04/2021 |            |

Click the + sign to enter additional jobs, or the arrow to the right to edit your details.

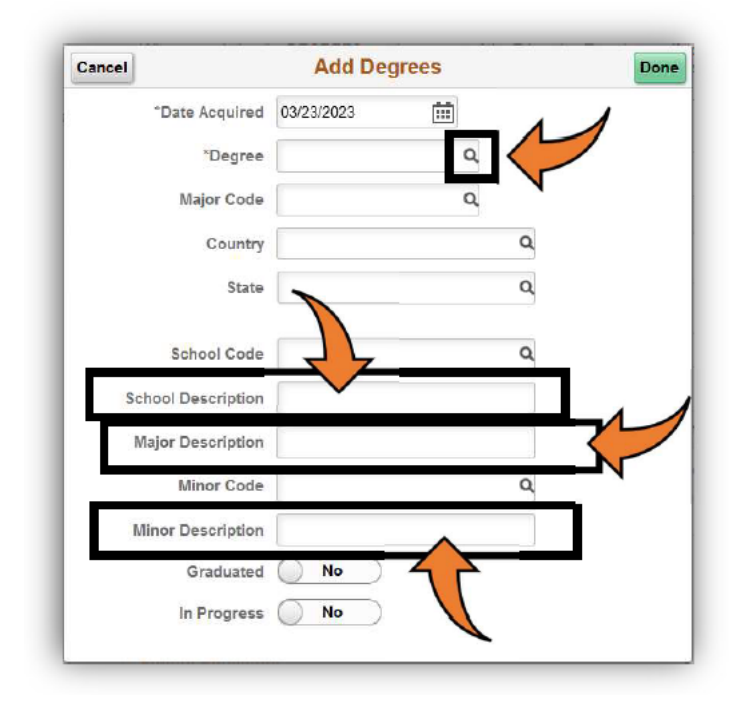

Put your most recent education first.

If you don't find your school, major, or minor code in the lookup lists, leave it BLANK. You can enter the information in the associated description box.

Do not select Other or you won't be able to overwrite the description.

#### **6. Enter your referral**

| Referrals                     |   |
|-------------------------------|---|
| How did you learn of the job? | ~ |
| Specific Referral Source      |   |

Click on the drop-down arrow and select the best option.

Enter a specific referral source if relevant (e.g., a person's name or a website address).

#### 7. Review and submit

|                                | Save as Draft                | < Previous            | Submit         |
|--------------------------------|------------------------------|-----------------------|----------------|
| Rev                            | iew your application and mal | ke any changes before | ore submitting |
|                                |                              | View A                | pplicatior     |
| Step 5 of 5: Review and Submit | <i>, , ,</i>                 |                       |                |
| My Contact Information         |                              |                       |                |

| Email internal.employee@gov.pe.ca | Address | 1 Test Lane, Charlo<br>1C1 | ottetown, PE C10 |
|-----------------------------------|---------|----------------------------|------------------|
| Phone 902/123-4567                | Contact | Not Specified              |                  |
|                                   | Method  |                            | Modify           |
|                                   |         |                            |                  |
| Resume Attachment                 |         |                            |                  |

| × Exit                                      | Apply for Job                                                                      |
|---------------------------------------------|------------------------------------------------------------------------------------|
| Soil Health Specialist                      | Save as Draft C Previous Submit                                                    |
| 1 Start<br>Complete                         | Review your application and make any changes before submitting<br>View Application |
| 2 Resume<br>Complete                        | Step 5 of 5: Review and Submit                                                     |
| 3 Education and Work Experience<br>Complete | Resume Attachment                                                                  |
| 4 Referrals<br>Complete                     | Cover Letter Attachment Work Experience                                            |
| 5 Review and Submit                         | > Job Training                                                                     |
| In Progress                                 | ▶ Degrees                                                                          |

**Click on View Application**. The application Report will open in a new window. Review your details. You can also print from this window.

To edit your details, return to the main window, open the section, find the information entered and click **Modify**.

Make your edits. Click **Review and Submit** to return to the final step.

Click **Submit** to complete the application process.

A message will appear on the screen letting you know that your application was submitted successfully, and you will receive a confirmation email.

## **Questions?**

For more information see the resources on the Health PEI Staff Resource Centre <u>https://src.healthpei.ca/jobs</u>

OR

Contact the PEI Public Service Commission by phone at 902-368-4080.